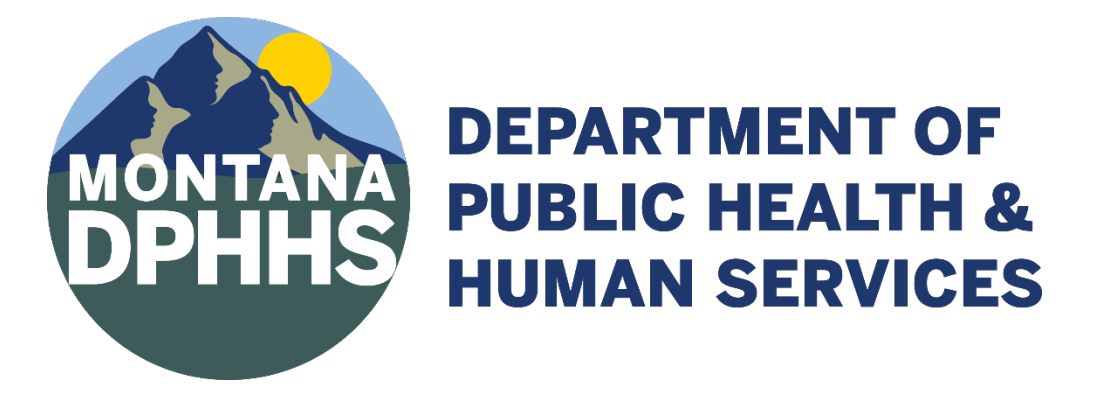

# Electronic Laboratory Reporting Onboarding Guide

August 2023

#### INTRODUCTION

The Electronic Laboratory Reporting (ELR) guide for the State of Montana serves as a guide for facilities when implementing an ELR connection. It is a step-by-step guide that will provide facilities with necessary information about reportable diseases in Montana and how they should be communicated electronically to the Montana Department of Public Health and Human Services (DPHHS). The onboarding process starts with the facility registering their intent through the DPHHS website: <a href="https://dphhs.mt.gov/publichealth/meaningfuluse/index">https://dphhs.mt.gov/publichealth/meaningfuluse/index</a>

ELR allows facilities to automatically send reportable test results by way of a secure interface to the state disease surveillance system, Montana Infectious Disease Information System (MIDIS). Data are sent by way of standard HL7 2.5.1 messages.

#### **On-Boarding Process Overview**

- 1. Registration
  - Facility completes the Promoting Interoperability registration on DPHHS website <u>https://dphhs.mt.gov/publichealth/meaningfuluse/index</u>
  - After Promoting Interoperability registration is received a Kickoff call between facility, DPHHS, and any other key stakeholders is set up.
- 2. Connecting and Pre-Testing
  - Understanding HL7 messaging and formatting
  - Identifying required fields
  - Use of LOINC and SNOMED codes
  - Facility provides a key and IP address
  - DPHHS sets up the connection
- 3. Testing and Validation
  - Test messages are sent to DPHHS
  - DPHHS sends feedback until messages comply with required format
- 4. Production
  - Live message is sent to PROD
  - DPHHS validates live message
  - Facility can discontinue manual submissions

# Montana ELR HL7 2.5.1 On boarding Process Jow Chart MONTANA DPHHS

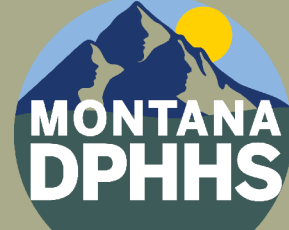

## **DEPARTMENT OF PUBLIC HEALTH & HUMAN SERVICES**

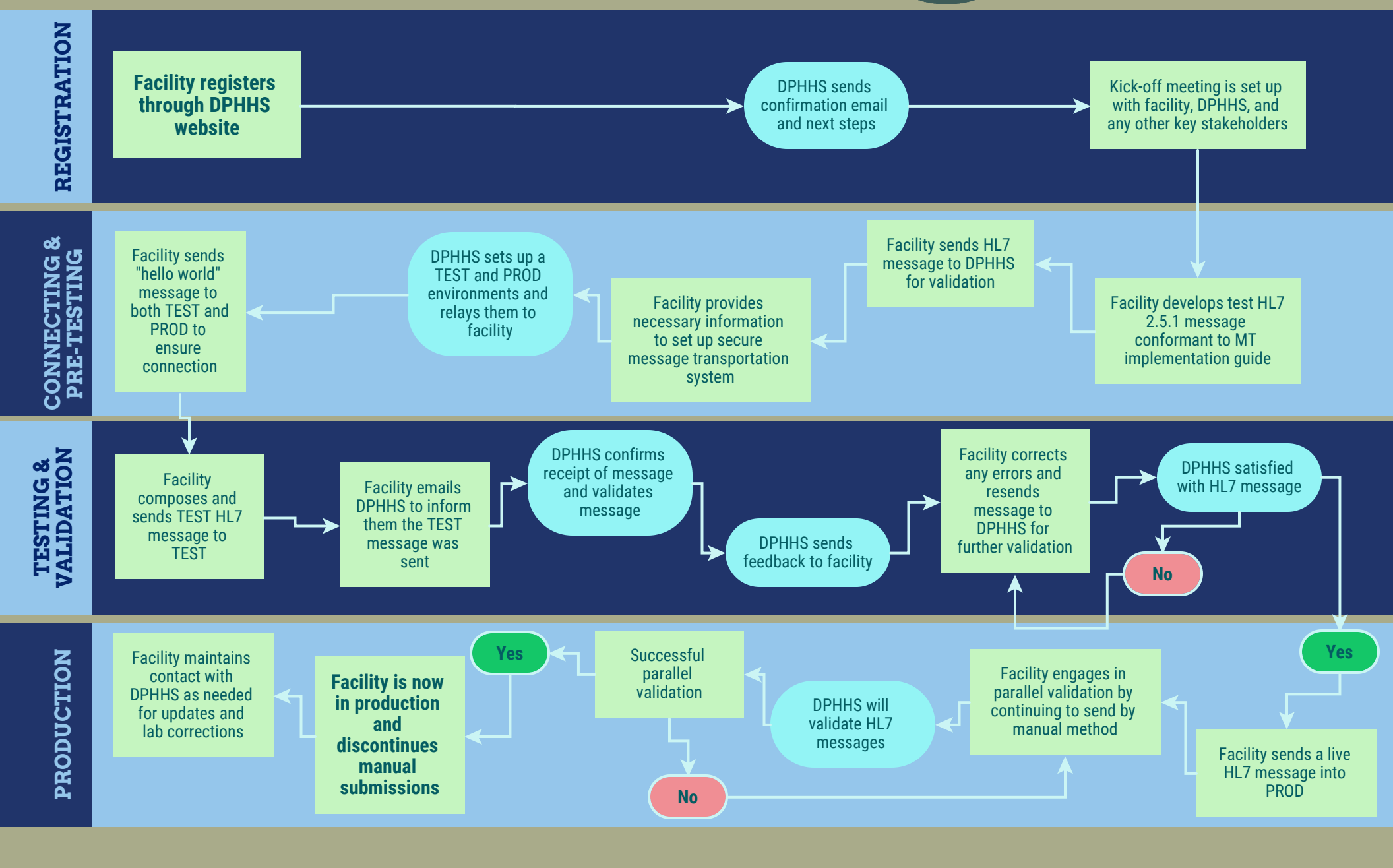

### Table of Contents

| REGISTRATION                                         |
|------------------------------------------------------|
| CONNECTING AND PRE-TESTING                           |
| Step 1: Create and Transmit HL7 Messages             |
| Step 2: Select Desired Message Transmission Method   |
| Step 3: Create SSH keypair                           |
| Step 4: Create HL7 Message                           |
| ELR Message Formatting                               |
| Required HL7 Segments:                               |
| Transition from Local Codes to Standardized Codes11  |
| TESTING AND VALIDATION                               |
| PRODUCTION                                           |
| FAQ12                                                |
| What diseases are reportable in Montana?12           |
| Who is required to report disease and conditions?13  |
| What should be included in the report?13             |
| What happens if an ELR connection is disrupted?13    |
| What are ELR Best Practices?                         |
| Appendix A. Instructions for Creating SSH Key Pair14 |

#### REGISTRATION

Registering through the <u>DPHHS webpage</u> is the first step in the onboarding process and lets DPHHS know you intend to set up a connection and report labs by way of HL7 messages. DPHHS will then send an email with instructions on next steps and set up a kickoff meeting.

The kickoff meeting should include anyone who will be involved in the process. During the kickoff meeting the group will review the onboarding process, discuss a timeline, identify lead roles, and set up a standing reoccurring meeting.

#### **CONNECTING AND PRE-TESTING**

#### Step 1: Create and Transmit HL7 Messages

Facilities must have the ability to write HL7 messages for ELR onboarding (HL7 formatting explained below). During this phase the facility will provide DPHHS with the necessary information, see figure 1, to set up a connection. DPHHS will then create the connection. Once a connection is made between DPHHS and the onboarding site a "Hello World" message is sent to TEST and PROD to confirm the connection is operational.

#### Step 2: Select Desired Message Transmission Method

Facilities can send by Secure File Transport Protocol (SFTP) or Public Health Information Network Messaging System (PHINMS). Facilities that select SFTP will be sending to a secured directory setup specifically for them. Access to the directory will be granted by way of the IP address and public key authentication. This requires the service provider to generate an RSA public/private key pair with a passphrase. The IP address will need to be static from the computer intended to send the data files to the State of Montana.

When choosing between SFTP and PHINMS, consider the following:

- Is local support available?
- Is permission required to install SFTP or PHINMS?
- Will firewall rules be affected?

#### Figure 1. SFTP and PHINMS Authentication

|                          | SFTP                         |
|--------------------------|------------------------------|
| STATE of MT Will Provide | FACILITY/VENDOR Will Provide |
| Login ID                 | Public Key                   |
| Port Number              | Static IP Address            |
| URL                      |                              |
| Path                     |                              |

| PF                       | IINMS                        |
|--------------------------|------------------------------|
| STATE of MT Will Provide | FACILITY/VENDOR Will Provide |
| URL                      | Static IP Address            |
| Recipient Name           | PHINMS CPA.xml file          |
| Party ID                 | Party ID                     |
| Service Name             | Certificate Public Key       |
| Service Action           |                              |
| Certificate Public Key   |                              |

#### Step 3: Create SSH keypair

-Create a SSH keypair using instructions in Appendix A: Creating Keys

- Send only the **public** key to ELR Coordinator. The private portion should be securely retained at the facility.

#### Step 4: Create HL7 Message

#### ELR Message Formatting

Each line of an HL7 message has the same formatting:

#### <Segment Name>|Text1^Text2^Text3|^Text4^^^Text5|

#### **Required** HL7 Segments:

- MSH: Information on reporting laboratory
- <u>PID: Information about the patient</u>
- ORC: Information about the ordering facility
- OBR: Information about the lab report
- OBX: Information about the observation done
- <u>SPM: Information about the specimen</u>

| Segment | Name of Field                  | Possible Example | R= Required |
|---------|--------------------------------|------------------|-------------|
| 1       | Field Separator                |                  | R           |
| 2       | Encoding Characters            | ^&~/             | R           |
| 3       | Sending Application            | LIMS             | R           |
| 4.1     | Sending Facility Namespace     | Facility Name    | R           |
| 4.2     | Sending Facility Univ. ID      | CLIA #           | R           |
| 4.3     | Sending Facility Univ. ID Type | "CLIA"           | R           |
| 5       | Receiving Application          | MTDOH            | R           |
| 6       | Receiving Facility             | MT               | R           |
| 7       | Date/Time of Message           |                  | R           |
| 9.1     | Message Type/Message Code      | ORU              | R           |
| 9.2     | Trigger Event                  | R01              | R           |
| 9.3     | Message Structure              | ORU_R01          | R           |
| 10      | Message Control ID             |                  | R           |
| 11      | Processing ID                  | (D, T, P)        | R           |
| 12      | Version ID                     | 2.5.1 or 2.3.1   | R           |

MSH: Information on reporting laboratory

Example:

MSH|^~\&|Sending Application|Test Montana

Health^852369^CLIA|MTDOH|MT|20230409213215||ORU^R01^ORU\_R01|789456123|P|2.5.1|

#### PID: Information about the patient

| Segment | Name of Field              | Possible Example | R= Required |
|---------|----------------------------|------------------|-------------|
| 1       | Set ID                     | Usually "1"      | R           |
| 3       | Patient Identifier List    |                  | R           |
| 5.1     | Family Name (Last Name)    |                  | R           |
| 5.2     | Given Name (First Name)    |                  | R           |
| 7       | Date/Time of Birth         |                  | R           |
| 8       | Administrative Sex         |                  | R           |
| 10.1    | Race Identifier            |                  | R           |
| 10.2    | Race Text                  |                  | R           |
| 10.3    | Race-Name of Coding System | HL70005          | R           |
| 11.1    | StreetAddress              |                  | R           |
| 11.3    | City                       |                  | R           |
| 11.4    | State                      |                  | R           |
| 11.5    | Zip or Postal Code         |                  | R           |
| 13.6    | Phone Area/City Code       |                  | R           |
| 13.7    | Local Phone Number         |                  | R           |

#### Example:

PID|1||246810||Dutton^Beth||19010101|F||2131-1^Other Race^HL70005|987 YELLOWSTONE RIVER ROAD^^Missoula^MT^59801||^^^^406^1234567| ORC: Information about the ordering facility

| Segment | Name of Field                           | Possible Example | R= Required |
|---------|-----------------------------------------|------------------|-------------|
| 1       | Order Control                           | RE               | R           |
| 3.1     | Filler Order Number Entity Identifier   |                  | R           |
| 3.2     | Namespace                               |                  | R           |
| 3.3     | Universal ID                            |                  | R           |
| 3.4     | Universal ID Type                       | ISO              | R           |
| 12.1    | Ordering Provider ID Number             |                  | Р           |
| 12.2    | Family Name                             |                  | R           |
| 12.3    | Given Name                              |                  | R           |
| 14.6    | Area Code                               |                  | R           |
| 14.7    | Local Number                            |                  | R           |
| 21      | Ordering Facility Name                  |                  | R           |
| 22.1    | Ordering FacilityAddress/street Address |                  | R           |
| 22.3    | City                                    |                  | R           |
| 22.4    | State                                   |                  | R           |
| 22.5    | Zip                                     |                  | R           |
| 23.6    | Area Code                               |                  | R           |
| 23.7    | Local Number                            |                  | R           |
| 24.1    | Ordering Provider Address               |                  | R           |
| 24.3    | City                                    |                  | R           |
| 24.4    | State                                   |                  | R           |
| 24.5    | Zip                                     |                  | R           |

#### Example:

ORC|RE||1234567^Test Montana Health^2.11.222.1.112233.4^ISO||||||4567^Smith^Jane||^^^^406^4441234||||||Test Montana Health|123 MAIN ST^^Missoula^MT^59801|^^^406^4441234|2018 MAIN ST^^BILLINGS^MT^59105| OBR: Information about the lab report

| Segment | Name of Field                            | Possible Example | R= Required |
|---------|------------------------------------------|------------------|-------------|
| 1       | Set ID                                   |                  | R           |
| 3       | Filler Order Number                      | LOINC Code       | R           |
| 4.1     | Identifier                               |                  | R           |
| 4.2     | Text                                     | "LN"             | R           |
| 4.3     | Name of Coding System                    |                  | R           |
| 7       | Observation Date/Time                    |                  | R           |
| 16.1    | Ordering Provider ID number              |                  | Р           |
| 16.2    | Family Name                              |                  | R           |
| 16.3    | Given Name                               |                  | R           |
| 17.6    | Ordering CallBack Phone Number Area Code |                  | R           |
| 17.7    | Local Number                             |                  | R           |
| 22      | Results Rpt/Status Chng-Date/Time        |                  | R           |
| 25      | Result Status                            | (F,P,C)          | R           |

#### Example:

OBX: Information about the observation

| Segment | Name of Field                                 | Possible Example | R= Required |
|---------|-----------------------------------------------|------------------|-------------|
| 1       | Set ID                                        |                  | R           |
| 2       | Value Type                                    |                  | R           |
| 3.1     | Observaiton Identifier Identifier             | LOINC            | R           |
| 3.2     | Text                                          |                  | R           |
| 3.3     | Name of Coding System                         |                  | R           |
| 5.1     | Observation Value SNOMED code                 | SNOMED           | R           |
| 5.2     | "Detected" "Not Detected"                     |                  | R           |
| 5.3     | SCT                                           |                  | R           |
| 11      | Observation Result Status                     | (F,C,P)          | R           |
| 14      | Date/Time of the Observation                  |                  | R           |
| 23.1    | Performing Oganization name                   |                  | R           |
| 24.1    | Performing Oganization Address Street Address |                  | R           |
| 24.3    | City                                          |                  | R           |
| 24.4    | State                                         |                  | R           |
| 24.5    | Zip Code                                      |                  | R           |

#### Example:

OBX|1|CWE|94558-4^SARS-CoV-2 (COVID-19) Ag [Presence] in Respiratory specimen by Rapid immunoassay^LN||260415000^Not Detected^SCT||||||F|||20230409213215|||||||||Test

SPM: Information about the Specimen

| Segment | Name of Field                  | Possible Example | R= Required |
|---------|--------------------------------|------------------|-------------|
| 1       | Set ID                         | 1                | R           |
| 4.1     | Specimen Type Identifier       | SNOMED Code      | R           |
| 4.2     | Text                           |                  | R           |
| 4.3     | Name of Coding System          | "SCT"            | R           |
| 8.1     | Specimen Souce Site Identifier |                  | R           |
| 8.2     | Text                           |                  | R           |
| 8.3     | Name of Coding System          | "SCT"            | R           |
| 17      | Specimen Collection Date/Time  |                  | R           |
| 18      | Specimen Received Date/Time    |                  | R           |

Example:

SPM|1|||445297001^Swab of internal nose^SCT||||258500001^Nasopharyngeal swab^SCT||||||||20230409213215|20230409213215|

#### Transition from Local Codes to Standardized Codes

Many facilities use local codes for collecting patient identifiers, test types, and test results. Many facilities use local codes to identify variables, but those codes are not understandable to outside systems unless the outside system adopts the facilities codes. This can become cumbersome when every facility has their own coding system. A standardized coding system eliminates the need to learn every facility's local coding system. It also allows for cross jurisdictional lab transfer when reportable tests are run on out of state patients.

DPHHS is moving toward only using standardized codes and no longer accepts local codes. DPHHS asks all sending facilities to use LOINC<sup>®</sup> and SNOMED<sup>®</sup> codes.

#### LOINC<sup>®</sup> http://search.loinc.org/

<u>LOINC</u><sup>®</sup> (LN) stands for Logical Observation Identifiers Names and Codes and is the standard coding system for laboratory tests. Many test manufacturers list the proper LOINC to be used with their test kits. Please insure you are using the correct LOINC associated with the test kit.

| Test                      | Local Code        | LOINC <sup>®</sup> (LN) |
|---------------------------|-------------------|-------------------------|
| Chlamydia trachomatis DNA | Facility 1: CT    | 6357-8                  |
| Chlamydia trachomatis DNA | Facility 2: CTDNA | 6357-8                  |
| Chlamydia trachomatis DNA | Facility 3: CH102 | 6357-8                  |

#### LOINC<sup>®</sup> OBX Example:

OBX|1|CWE|<mark>6357-8</mark>^Chlamydia trachomatis DNA [Presence] in Urine by NAA with probe detection^LN ||10828004^Positive(qualifiervalue)^SCT |||||F|||202305051830||||||||KRMC Laboratory^D^^^CLIA&2.16.840.1.113883.4.7&ISO|310 Sunnyview Lane^^Kalispell^MT^59901^USA^B^30029

#### SNOMED<sup>®</sup> <u>http://www.snomedbrowser.com/</u>

<u>SNOMED</u><sup>®</sup> stands for Systemized Nomenclature of Medicine and is a standard coding system for laboratory results.

| Result   | Local Code              | SNOMED <sup>®</sup> Code (SCT) |
|----------|-------------------------|--------------------------------|
| Positive | Facility 1: Positive    | 10828004                       |
| Positive | Facility 2: CT Positive | 10828004                       |
| Positive | Facility 3: CT Detected | 10828004                       |

#### SNOMED<sup>®</sup> OBX Example:

OBX|1|CWE|6357-8^Chlamydia trachomatis DNA [Presence] in Urine by NAA with probe detection^LN ||10828004^Positive(qualifiervalue)^SCT ||||||F|||202305051830|||||||||KRMC

Laboratory^D^^^CLIA&2.16.840.1.113883.4.7&ISO|310 Sunnyview Lane^^Kalispell^MT^59901^USA^B^30029

#### **TESTING AND VALIDATION**

During testing the facility sends test messages for all reportable disease (link to full list of reportable diseases in FAQ) resulted in their lab. Test labs can contain real patient data or fake data, the TEST site like the PROD site is secure and HIPAA compliant. DPHHS checks all labs and provides feedback. During testing, messages will be reviewed to ensure they contain all required HL7 message segments and Montana DPHHS required fields (for a list of required segments and fields, see the "ELR Formatting" section). If corrections are needed the facility will make the necessary corrections and resend the lab(s) until they are clear for PROD.

Estimated time: testing and validation could take between few days to a few months depending on the number of labs to test and the time it takes to fix errors.

#### PRODUCTION

When validation is complete the facility moves into PROD. A live message is sent through PROD and DPHHS validates the message was received. The facility continues manually submitting their test results while submitting results through the ELR. This step is to ensure all reportable results are coming through the connection. After a few days of PROD validation, DPHHS will notify the facility that they may discontinue any manual uploading that is no longer necessary.

\*It is the facilities responsibility to ensure all reportable conditions are being reported. If the ELR goes down for any reason the facility is responsible for manually reporting all reportable conditions.

#### FAQ

#### What diseases are reportable in Montana?

ARM <u>37.114.203</u> : REPORTABLE DISEASES AND OTHER CONDITIONS OF PUBLIC HEALTH IMPORTANCE - <u>Administrative Rules of the State of Montana (mt.gov</u>) states what is reportable to local and state public health

ARM <u>37.114.204</u> : <u>REPORTS AND REPORT DEADLINES</u> - <u>Administrative Rules of the State of Montana</u> (<u>mt.gov</u>) includes timelines for when reportable conditions must be reported from local health jurisdictions to state public health

- Within 4 hours, 24 hours, or 7 days, depending on the condition.
- Providers must report reportable conditions to local public health 'immediately.'

#### Who is required to report disease and conditions?

ARM <u>37.114.201 : REPORTERS - Administrative Rules of the State of Montana (mt.gov)</u> states who the specific reporters of reportable diseases and conditions are.

• Includes physicians, dentists, nurses, medical examiners, school administrators, day care facilities, laboratory professionals, etc.

#### What should be included in the report?

ARM <u>37.114.205 : REPORT CONTENTS - Administrative Rules of the State of Montana (mt.gov)</u> details what should be included in the report.

#### What happens if an ELR connection is disrupted?

It is the facilities responsibility to ensure all reportable conditions are being reported. If the ELR goes down for any reason the facility is responsible for manually reporting all reportable conditions to the local health jurisdiction.

#### What are ELR Best Practices?

• Narrative or text results are not accepted in the OBX\_5 fields.

• Observation values in OBX\_5 (as indicated in OBX\_2) are constrained to SN and CE data types only.

• LOINC (in OBR\_4 and OBX\_3) and SNOMED (in OBX\_5 when OBX2=CE) are required components

• Clinical Laboratory Improvement Amendment (CLIA) certificate numbers are preferred over the use of OIDS to identify hospitals and laboratory facilities.

#### Appendix A. Instructions for Creating SSH Key Pair

1. Download PuTTYgen

https://www.chiark.greenend.org.uk/~sgtatham/putty/download.html

- 2. Run PuTTYgen.exe
  - a. Type of key to generate: SSH-2 RSA
  - b. Number of bits in a generated key: 2048

| Tel contersons Tel                                                                                                    |                                                                          |
|----------------------------------------------------------------------------------------------------|--------------------------------------------------------------------------|
| Key                                                                                                    |                                                                          |
| No key.                                                                                                    |                                                                          |
|                                                                                                    |                                                                          |
|                                                                                                    |                                                                          |
|                                                                                                    |                                                                          |
|                                                                                                    |                                                                          |
|                                                                                                    |                                                                          |
|                                                                                                    |                                                                          |
|                                                                                                    |                                                                          |
|                                                                                                    |                                                                          |
| Actions                                                                                                    |                                                                          |
| Actions<br>Generate a public/private key pair                                                                                                    | [                                                                        |
| Actions<br>Generate a public/private key pair<br>Load an existing private key file                                                                                      | <u>G</u> enerate                                                         |
| Actions<br>Generate a public/private key pair<br>Load an existing private key file<br>Save the generated key                                                            | Generate<br>Load<br>Save public key, Save private key                    |
| Actions<br>Generate a public/private key pair<br>Load an existing private key file<br>Save the generated key<br>Parameters                                              | Generate<br>Load<br>Save public key. Save private key                    |
| Actions<br>Generate a public/private key pair<br>Load an existing private key file<br>Save the generated key<br>Parameters<br>Type of key to generate:<br>C SSH-1 (RSA) | Generate<br>Load<br>Save public key Save private key<br>2RSA C SSH-2 DSA |

3. Click on Generate and move your mouse randomly over the box as instructed.

| Key                                                                                                    |                            |                                      |
|----------------------------------------------------------------------------------------------------|----------------------------|--------------------------------------|
| Please generate some randomness by m                                                                                       | oving the mouse over the b | lank area.                           |
|                                                                                                    |                            |                                      |
|                                                                                                    |                            |                                      |
|                                                                                                    |                            |                                      |
|                                                                                                    |                            |                                      |
|                                                                                                    |                            |                                      |
|                                                                                                    |                            |                                      |
|                                                                                                    |                            |                                      |
| Actions                                                                                                    |                            | 787                                  |
| Actions<br>Generate a public/private key pair                                                                              |                            | Generate                             |
| Actions<br>Generate a public/private key pair<br>Load an existing private key file                                         |                            | Generate<br>Load                     |
| Actions<br>Generate a public/private key pair<br>Load an existing private key file<br>Save the generated key               | Save public key            | Generate<br>Load<br>Save private key |
| Actions<br>Generate a public/private key pair<br>Load an existing private key file<br>Save the generated key<br>Parameters | Save public key            | Generate<br>Load<br>Save private key |

- 4. Create a password of your choice.
  - a. Enter Key passphrase
  - b. Enter Confirm passphrase

| Key<br>Public key for pasting                                                           | into OpenSSH authorize                                                           | ad_keys file:                                                   |                                                  |
|-----------------------------------------------------------------------------------------|----------------------------------------------------------------------------------|-----------------------------------------------------------------|--------------------------------------------------|
| ssh-isa<br>AAAAB3NzaC1yc2E<br>BZMhuJxco4TeHfd0<br>SCi/JnIFM/26jDhCw<br>isa-key-20090414 | AAAABJQAAAIEAigyr+3<br>MOTBKoJS8dDsqJboSL<br>k7lcSUn2lNp+Pfb1/koC                | s5es5IAmZ/2VKHE2Zv<br>J3Cy7m0BToLEfs91nC<br>D2i/N49dkkTyVgSnnF4 | ++x/1zM46FHfrCs<br>WBjtjBAJ2+GH11/si<br>5GT9IQs= |
| Key fingerprint:                                                                        | ssh-rsa 1024 72:42:15:9e:27:ec:84:e4:47:21:be:05:17:5b:af:19<br>rsa-key-20090414 |                                                                 |                                                  |
| Key comment:                                                                            |                                                                                  |                                                                 |                                                  |
| Key passphrase:                                                                         |                                                                                  |                                                                 |                                                  |
| Confirm passphrase:                                                                     | -                                                                                |                                                                 |                                                  |
| Actions                                                                                 |                                                                                  |                                                                 |                                                  |
|                                                                                         | vate key pair                                                                    |                                                                 | Generate                                         |
| Generate a public/pri                                                                   | Load an existing private key file                                                |                                                                 |                                                  |
| Generate a public/pri                                                                   | ate key file                                                                     |                                                                 | Load                                             |
| Generate a public/pri<br>Load an existing prive<br>Save the generated i                 | ate key file<br>key                                                              | Save pyblic key                                                 | Load<br>Save private key                         |
| Generate a public/pri<br>Load an existing priva<br>Save the generated i<br>Parameters   | ale key file<br>xey                                                              | Save pyblic key                                                 | <u>L</u> oad<br><u>S</u> ave private key         |

- 5. Click on Save public key
- 6. Click on Save public key

\*\*Keep your private key secret – do not share with anyone, at any time. \*\*

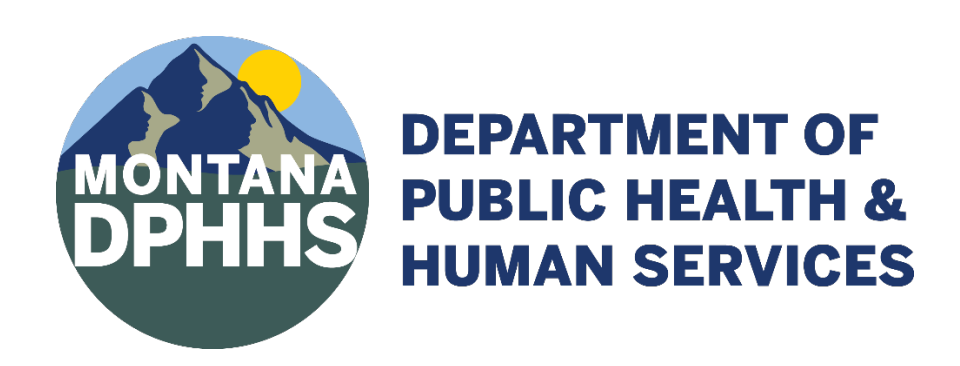